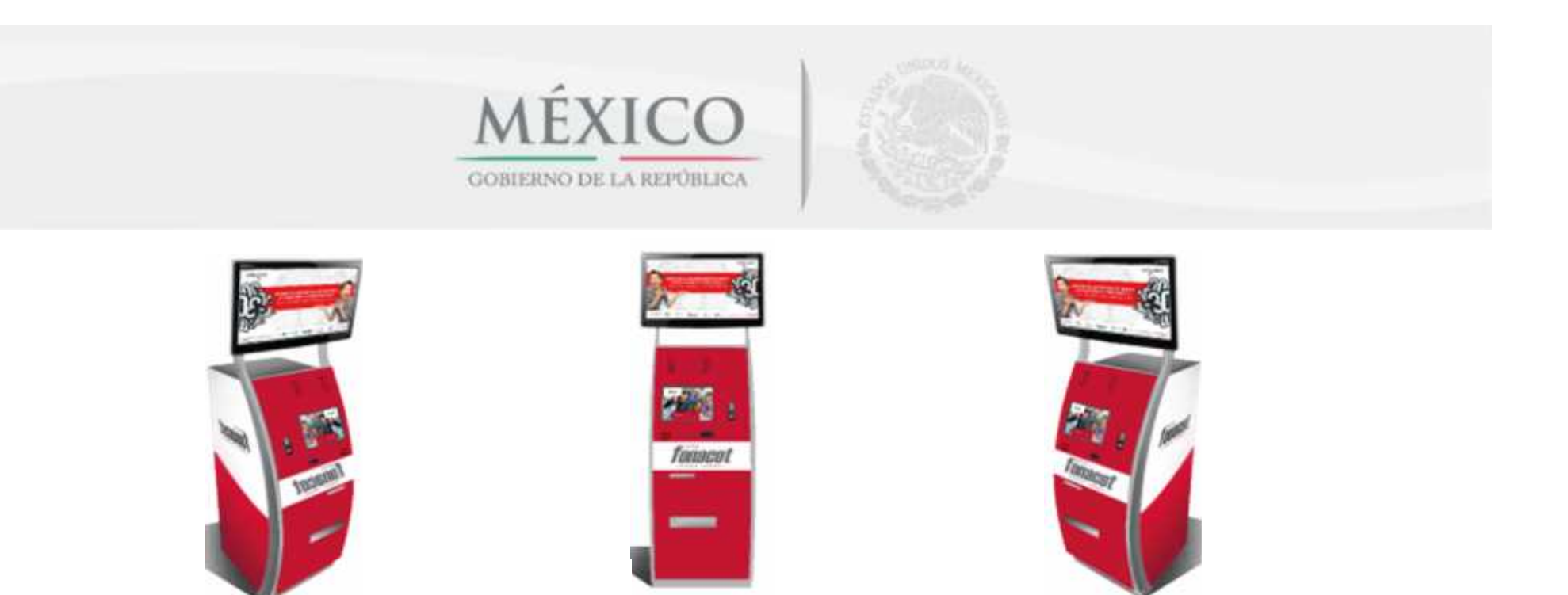

### Unidades de Trámites y Servicios "UTYS"

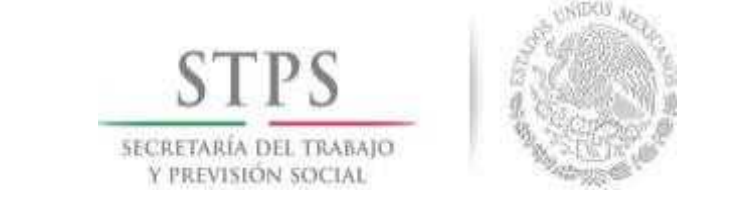

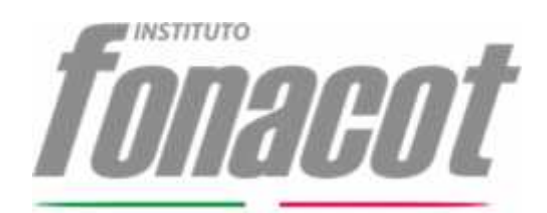

Dirección General Adjunta Comercial Subdirección General Comercial

### Contenido

### 1. En qué consiste

### 2. Servicios que se ofrecen en las UTYS

3. Principales Servicios

# ¿En qué consiste?

- Son módulos inteligentes de autoservicio en las Sucursales FONACOT, así como en la diferentes oficinas de la STPS y las Empresas de mayor relevancia del país.
- Las UTYS funcionan como una ventanilla autónoma que permite agilizar y modernizar la atención a trabajadores <u>en trámites</u> <u>diferentes a la autorización de créditos</u>.

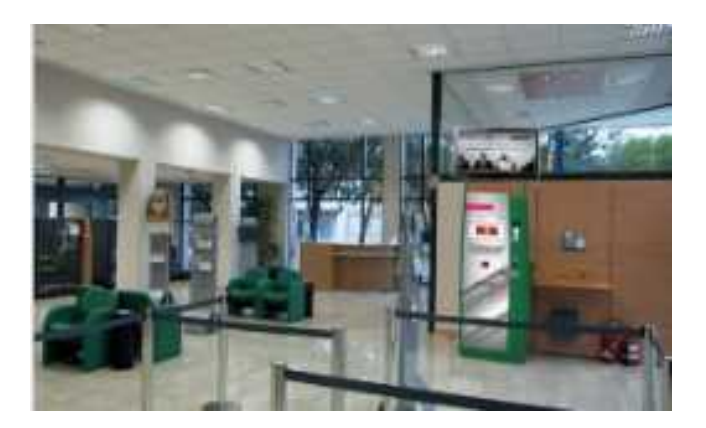

# Servicios que se ofrecen en las UTYS

Los servicios que las Unidades de Trámites y Servicios (UTYS) proporcionan a los trabajadores son los siguientes:

- Consulta de número de cliente \*
- Consulta de características de los productos del Instituto FONACOT.
- Consulta de Empresas Afiliadas \*
- Consulta de requisitos y documentación
- ✓ Simulación de crédito
- ✓ Solicitud de crédito \*
- ✓ Registro de Citas \*
- Directorio de sucursales \*
- Alta para recibir SMS e información vía correo \*
- \* con opción de envió de SMS a un teléfono celular o a un correo electrónico

- Generación de Referencias de pago \*\*
- ✓ Solicitud de aclaraciones \*\*\*
- Solicitud de reembolso \*\*\*
- Activación de tarjeta de crédito FONACOT.
- Saldos y movimientos \*\*
- Consultas de Estados de Cuenta \*\*\*

#### Difusión de publicidad

\*\* con opción de envió de SMS a un teléfono celular \*\*\* con opción de envió a un correo electrónico

#### PANTALLA DE BIENVENIDA.

Al dar clic en el menú principal, se visualizaran las diferentes opciones con las que cuenta el sistema.

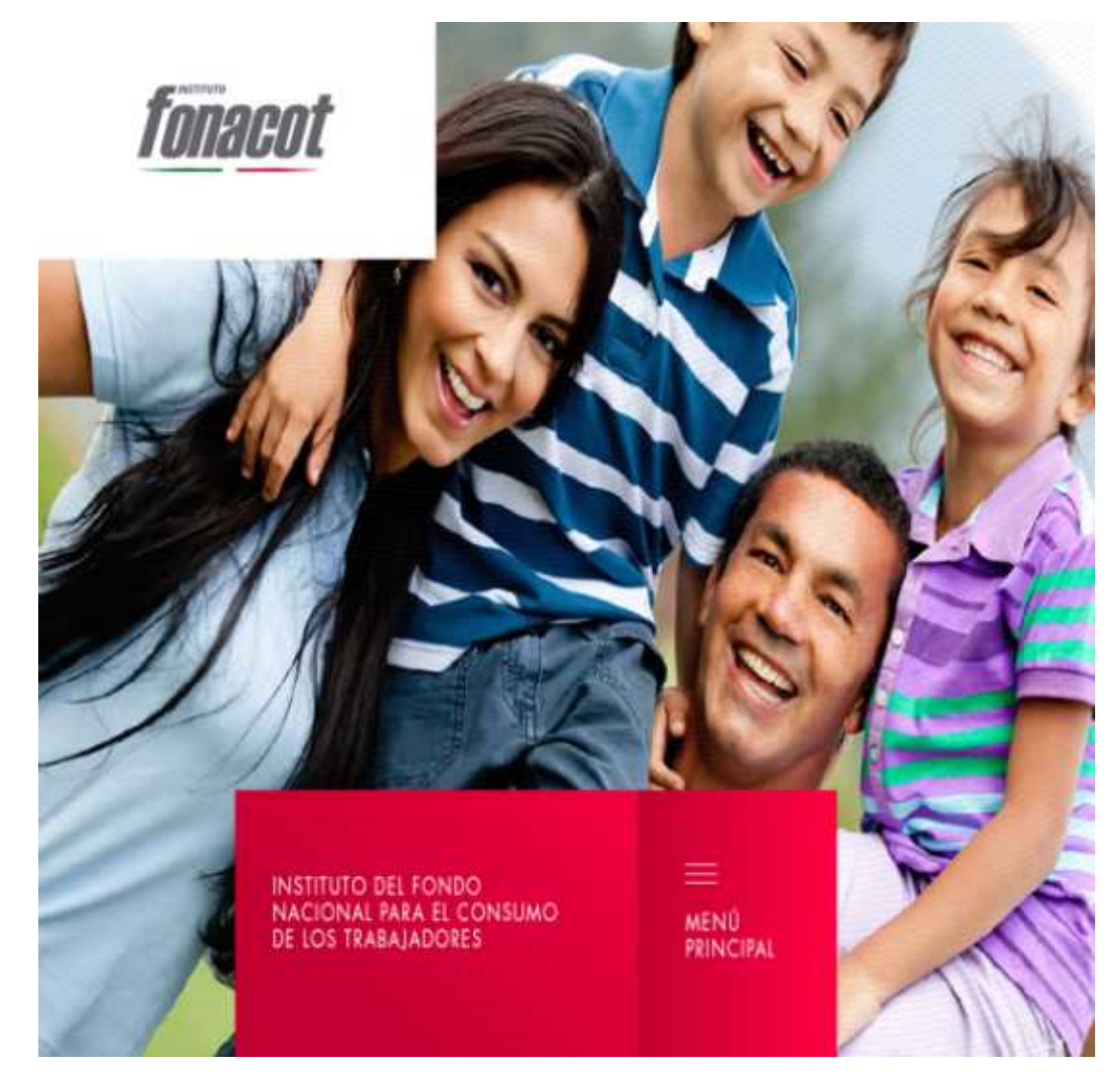

#### Opciones del menú de las UTYS.

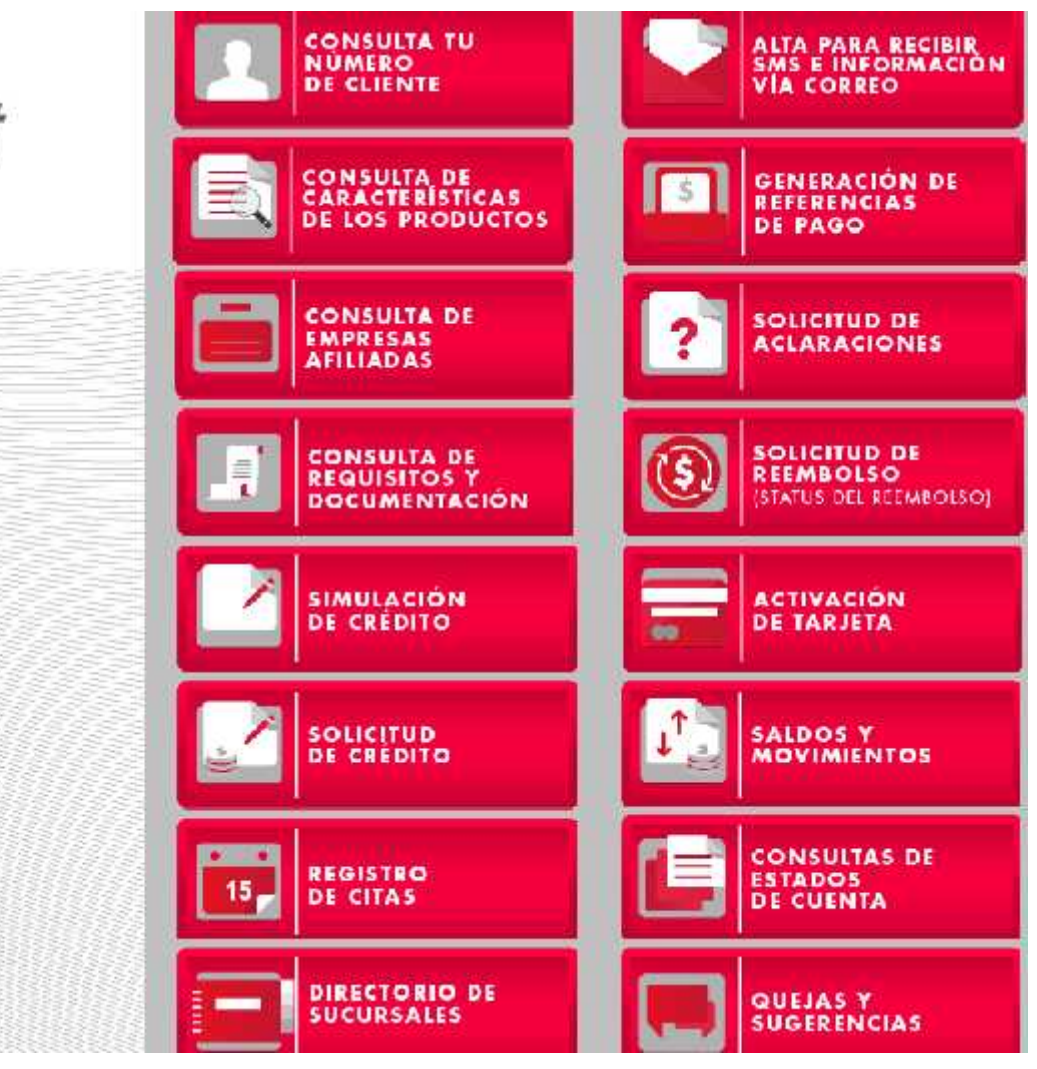

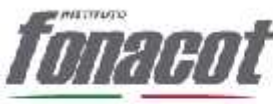

Este apartado ofrece diferentes opciones para el usuario en caso de olvidar su número de cliente, es algo muy sencillo solo se tienen que colocar en el espacio en blanco alguna de las opciones que se mostraran a continuación:

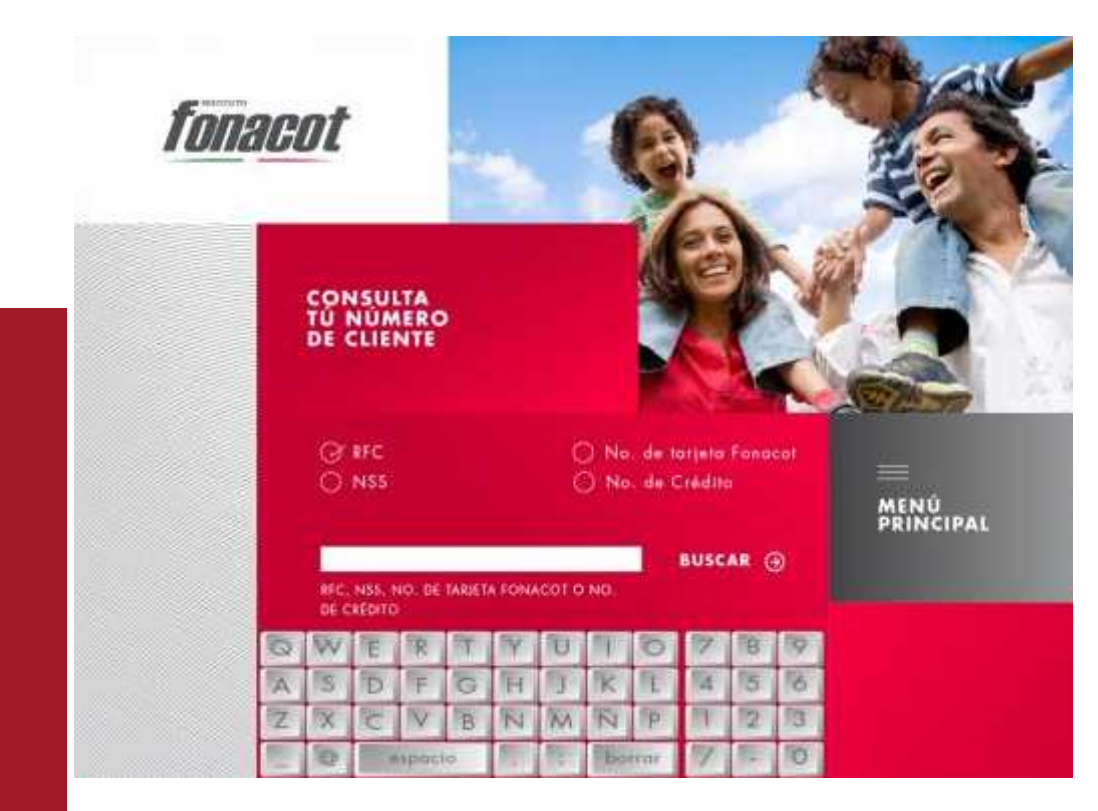

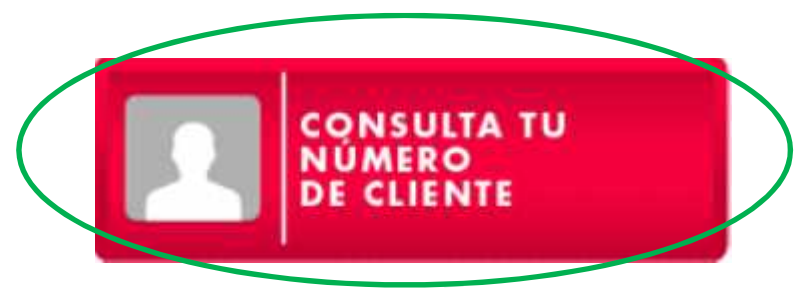

Una vez ya colocada la información hay que presionar el botón buscar que se encuentra ubicado en la parte superior derecha posteriormente mostrara la información correspondiente:

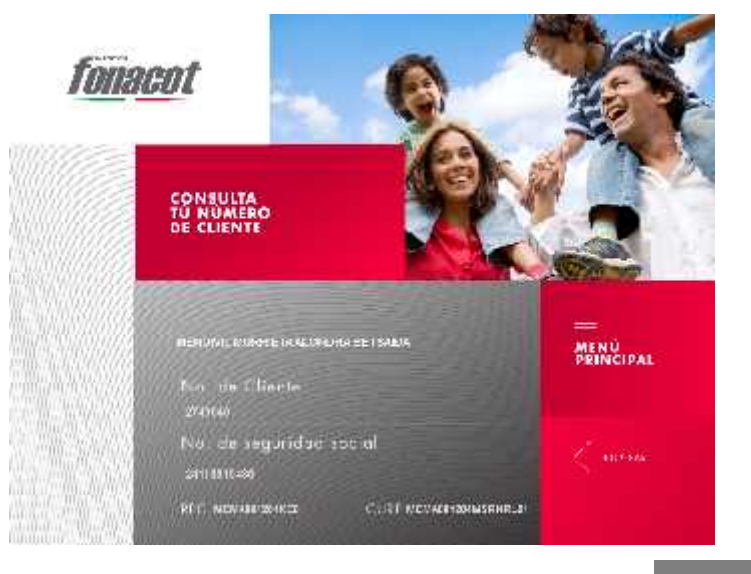

Al presionar el botón de imprimir se generara un reporte con la información visualizada en pantalla.

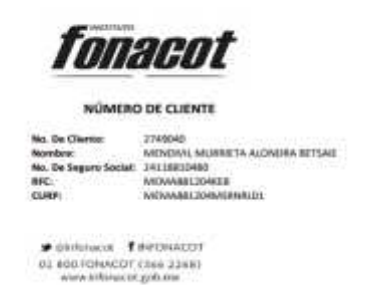

Una vez que se haya impreso el ticket, saldrá un recuadro en pantalla con una leyenda que indica que ya se puede recoger.

Al presionar el botón enviar vía SMS o correo electrónico se enviarán los datos al celular o correo electrónico previamente capturados.

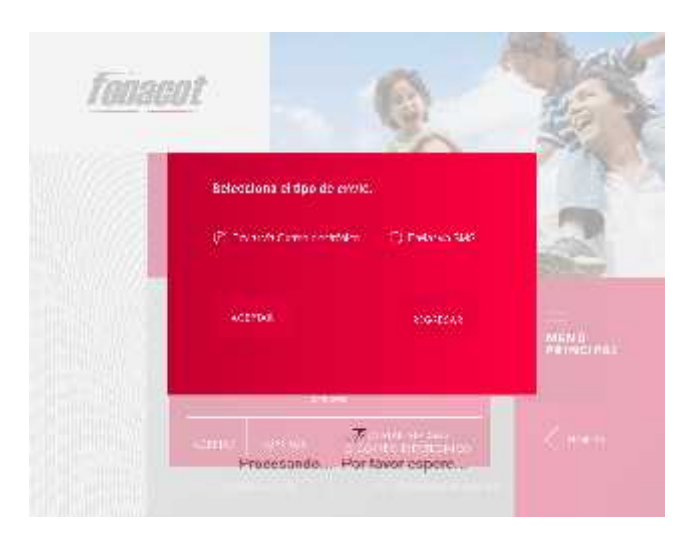

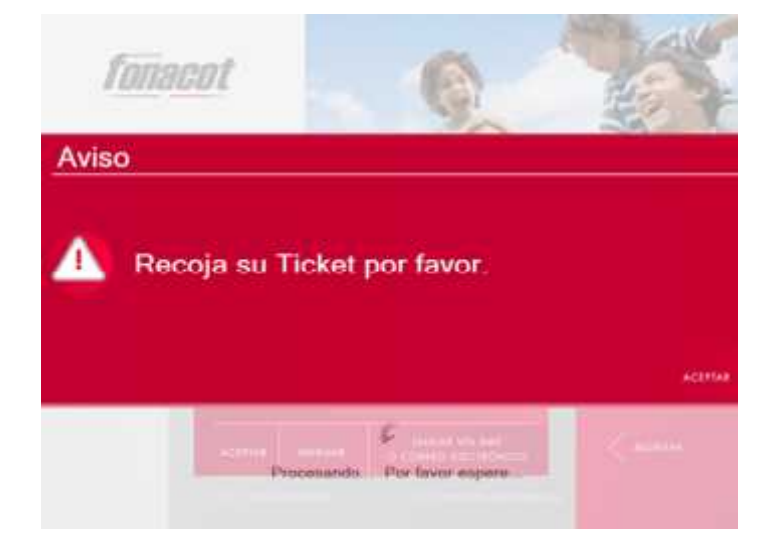

Otro de los servicios que proporcionan las UTYS es el de la Consulta de Características de los Productos, y es en donde se señalan las condiciones que ofrecen en cuanto al interés de un crédito, así como las tasas que estén al alcance de las manos de los usuarios.

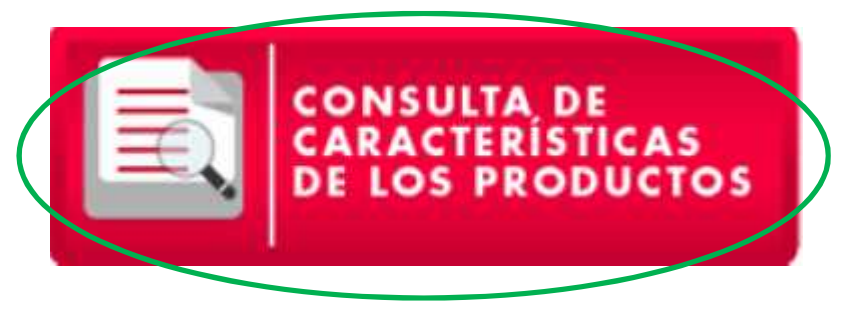

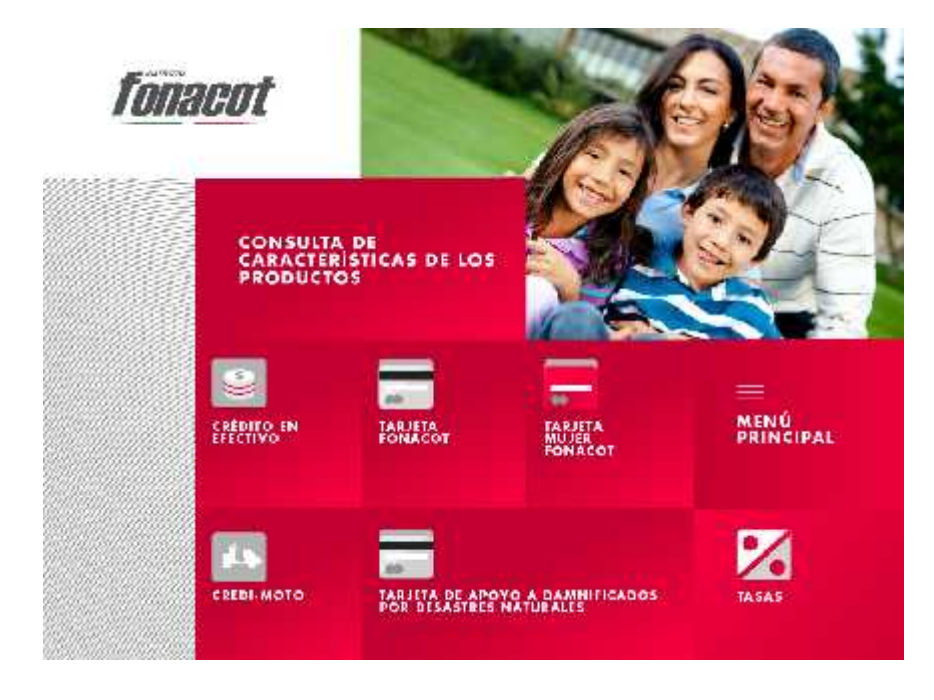

En este apartado el usuario puede consultar si su patrón está afiliado escribiendo los datos que verás a continuación. En caso de que su empresa no se encuentre afiliada se pedirán sus datos para invitarla a que se afilie.

- Nombre completo.
- RFC.
- NSS.

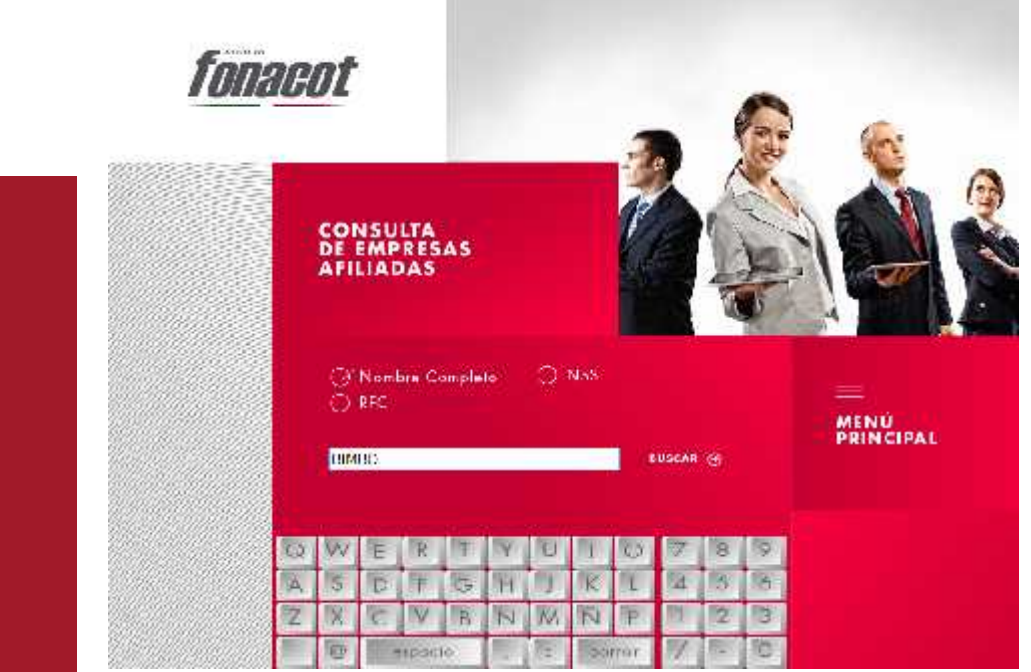

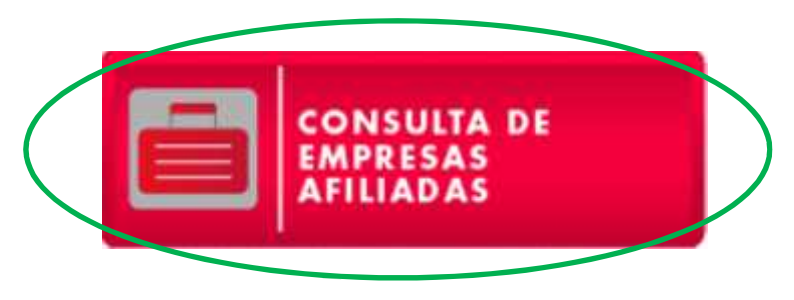

Presionando el botón de búsqueda mandará la información sobre la empresa requerida como se muestra en la imagen:

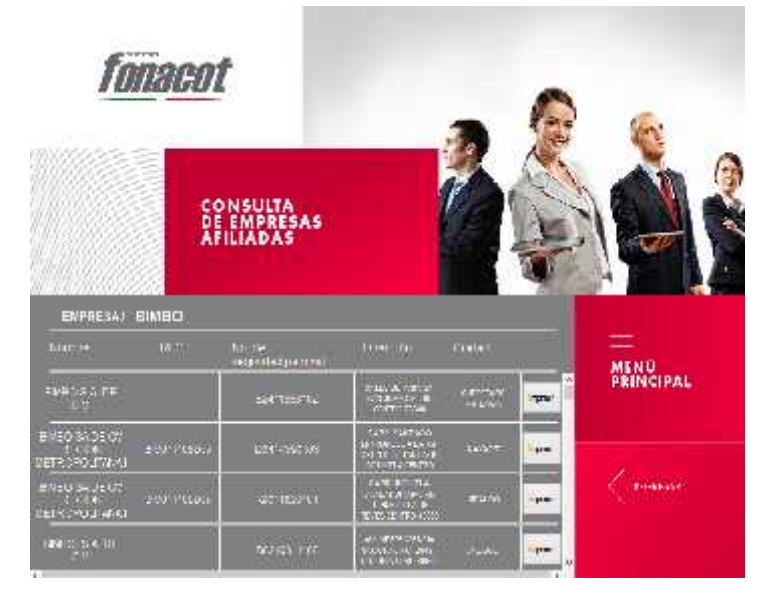

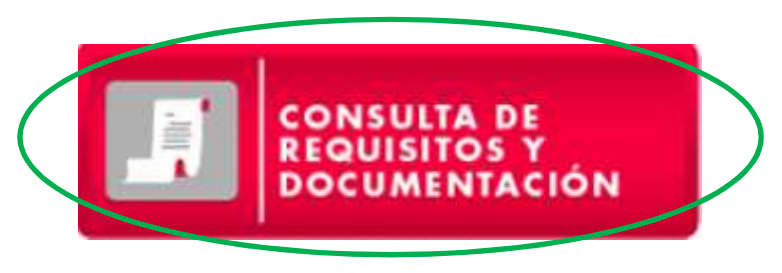

En este apartado el usuario consulta los requisitos para tramitar cualquier crédito FONACOT, el día que se realice el trámite del crédito es necesario llevar documentos en original y copia.

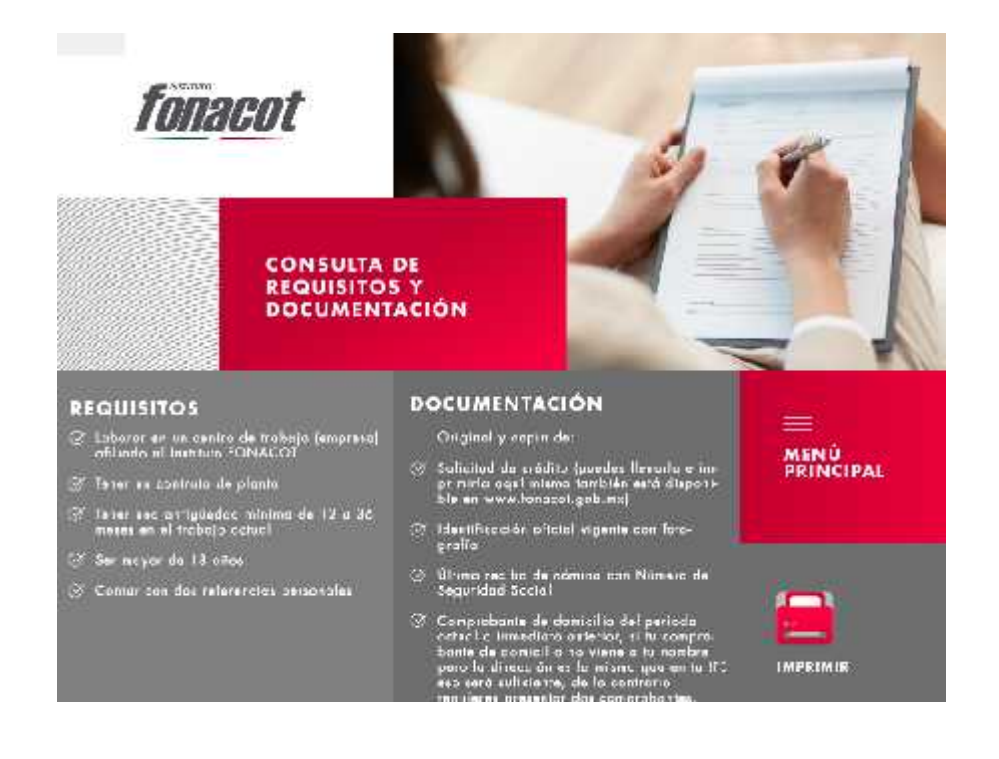

En este apartado se llena e imprime la solicitud de crédito:

se ingresan los datos personales solicitados por pantalla y se presiona el botón que dice "siguiente" para pasar a la siguiente pantalla, cuando se hayan completado las tres pantallas se presiona el botón de aceptar y posteriormente se imprime la solicitud.

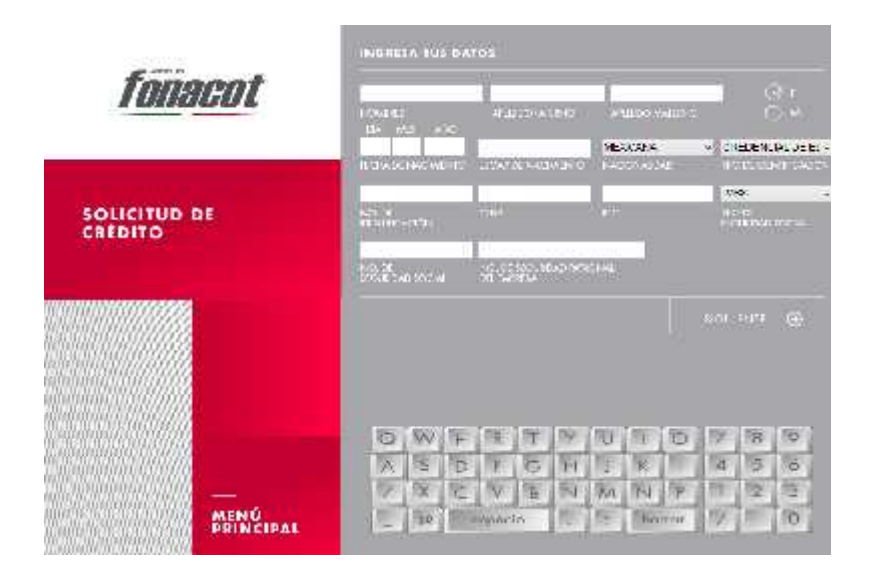

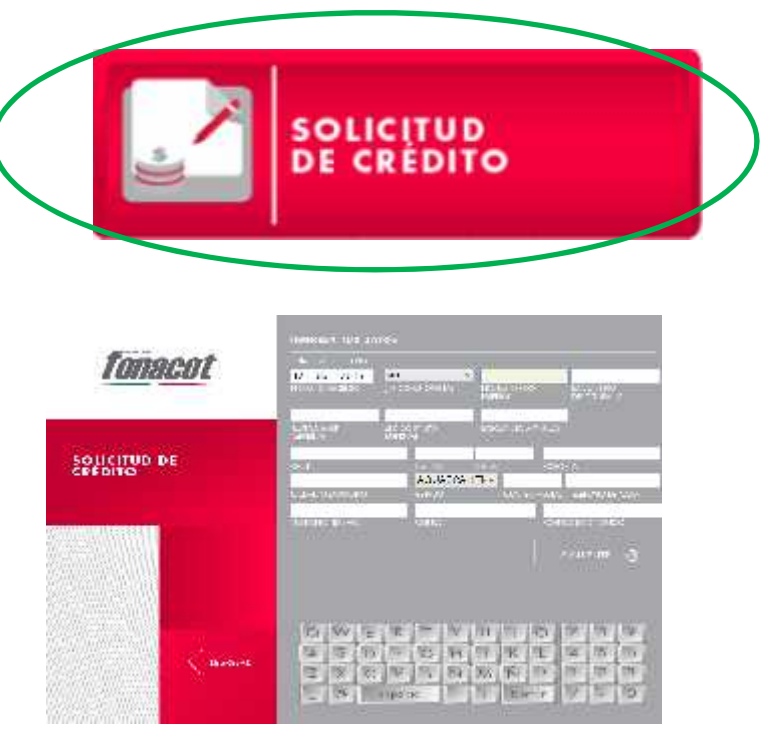

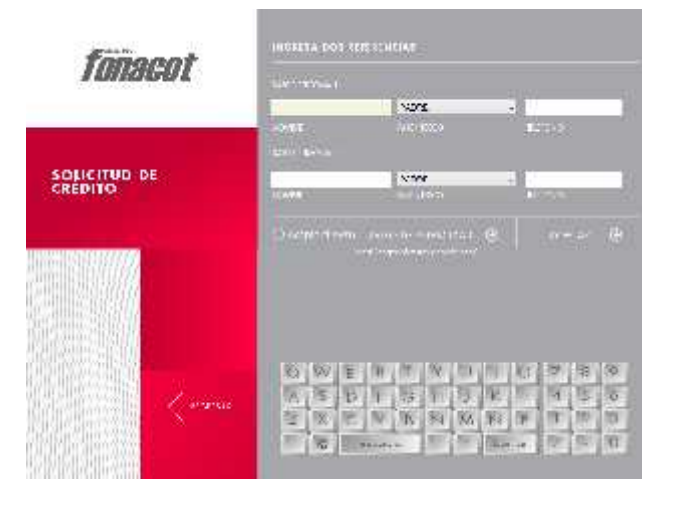

En este apartado se puede agendar una cita o reprogramarla, si el usuario no cuenta con el tiempo requerido para ir a una sucursal puede generar su cita desde aquí, únicamente escribiendo los siguientes datos:

![](_page_12_Picture_2.jpeg)

- Número de cliente.
- No. de seguro.
- RFC.

![](_page_12_Picture_6.jpeg)

FONACOT cuenta con sucursales en todo el país, para poder saber cuál es la sucursal más cercana a tu estado se debe ingresar la siguiente información:

![](_page_13_Picture_2.jpeg)

Estado, Ciudad o Municipio.

![](_page_13_Picture_4.jpeg)

Una vez ingresada la información hay que presionar el botón con la opción de "buscar", posteriormente mandará un mapa de la sucursal más cercana como se muestra en la imagen.

![](_page_13_Picture_6.jpeg)

Este apartado permite realizar la consulta del estado de cuenta, sólo con ingresar el número de cliente, tal y como se muestra a continuación:

![](_page_14_Picture_2.jpeg)

![](_page_14_Picture_3.jpeg)

Después de haber ingresado el número de cliente aparecerán los datos tal y como se muestran en la imagen

ESTADO DE CHENTA DEL CLIENTE

|                                                                                                    |               |              | 1                                                                                                    |
|----------------------------------------------------------------------------------------------------|---------------|--------------|----------------------------------------------------------------------------------------------------|
|                                                                                                    |               |              | Products (-Product All (-Product)                                                                                                    |
| ridel Charles                                                                                                    |               |              |                                                                                                    |
| Kannero de Cherde, 18882 (1927)<br>Restere del Cherder JWAI († 1990)<br>Romer del Cherdero Alteres († 1)<br>Romer Tetel per Li publico († 1991)<br>Romer Tetel per Li publico († 1991) |               | RIA URH CIUM |                                                                                                    |
| nic, activité                                                                                                    |               |              |                                                                                                    |
| Sninodifin                                                                                                    | No: do cródim | Saido el día | A REAL PROPERTY AND A REAL PROPERTY AND A REAL PROPERTY A REAL PROPERTY AND A REAL PROPERTY AND A REAL PRO |
| Gel: +                                                                                                    | 19282         | \$2,041.7    | Selecciona el crédito y da clic en confirmar                                                                                                    |
| Gale .                                                                                                    | 8/129         | e121/22      | New (1) - St doogo laformoolde de sus aréd                                                                                                    |
| ter                                                                                                    | 97391         | 1357-54      | Bouidados, favor de acudir a la sucursal de                                                                                                    |
| 1.4                                                                                                    | 19180         | \$2 987-17   | INFONACOT más cercaria. Con guato le                                                                                                    |
| Parcia                                                                                                    | 4708          | \$1,277.7    | atenderemos                                                                                                    |
| Carteria                                                                                                    | 17757         | \$1,255,21   |                                                                                                    |
| Cort-m                                                                                                    | 24173         | 18.350.66    |                                                                                                    |
| Se                                                                                                    | 222/1         | \$1.005.12   |                                                                                                    |
| Gaine                                                                                                    | 12654         | \$6,325.95   |                                                                                                    |
| The state                                                                                                    | 42,027        | \$5, 77 65   |                                                                                                    |
| Criste                                                                                                    | 1105          | \$6,257,33   |                                                                                                    |